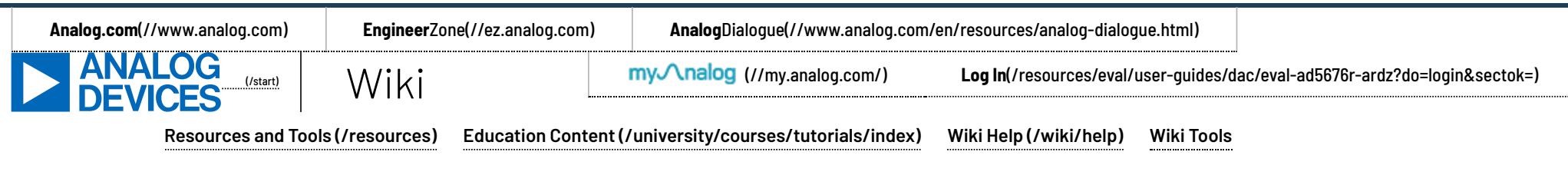

search wiki

## Analog Devices Wiki

This version (16 Dec 2021 15:11) was approved by Brandon Bushey [https://ez.analog.com/members/Brandon].

# EVAL-AD5676RARDZ Evaluation Board User Guide

Evaluation Board for the AD5676R WLCSP

### Features

- · Full featured evaluation board for the AD5676R [https://www.analog.com/AD5676R] WLCSP
- · On-board or external power supply
- · On-board or external voltage reference
- Arduino® Uno form-factor, mates with SDP-K1 [https://www.analog.com/SDP-K1] PC control via Analysis | Control | Evaluation (ACE) Software [https://www.analog.com/ACE]

## **Evaluation Kit Contents**

• EVAL-AD5676RARDZ

## Hardware Required

- SDP-K1 [https://www.analog.com/SDP-K1] board must be purchased separately
   PC running on Windows 7 or later with USB (Universal Serial Bus) 2.0 port

## Software Required

- Latest ACE [https://www.analog.com/ACE] Software
- NanoDAC ACE plugin downloadable within ACE
- Link to Nanodac v1.2021.432000 Plugin [https://www.analog.com/plugins/ace/board.nanodac.1.2021.43200.acezip] Check for the latest plugin

## **General Description**

This user guide details the operation of the EVAL-AD5676RARDZ for the AD5676R WLCSP 16-bit, octal, voltage output, digital-to-analog converter (DAC).

The EVAL-AD5676RARDZ allows users to quickly prototype AD5676R circuits and reduce design time. The AD5676R operates from a single 2.7 V (volt) to 5.5 V (volt) supply. The AD5676R incorporates an internal 2.5 V (volt) reference to give a full-scale output voltage of 2.5 V (volt) or 5 V (volt). An ADR4525 is also provided on-board as a 2.5V reference source. A different external reference voltage can be applied via the EXT\_REF SMB connector or test pin if needed.

The EVAL-AD5676RARDZ interfaces to the <u>USB (Universal Serial Bus</u>) port of a PC via a system demonstration platform board (SDP-K1). The Analysis | Control | Evaluation (ACE) software is available for download from the EVAL-AD5676RARDZ product page to use with the evaluation board to allow the user to program the AD5676R. A peripheral module interface (PMOD) connection is also available to allow the connection of microcontrollers to the evaluation board without the SDP-K1 board. When a microcontroller is used through the PMOD connection, the SDP-K1 board must be disconnected, and the user is unable to operate the ACE software.

The EVAL-AD5676RARDZ is compatible with the EVAL-SDP-CK1Z (SDP-K1), which should be purchased separately. A typical connection between the EVAL-AD5676RARDZ and the SDP-B controller board is shown below. For full details, see the AD5676R data sheet, which must be used in conjunction with this user guide when using the EVAL-AD5676RARDZ.

### **Evaluation Board Photograph**

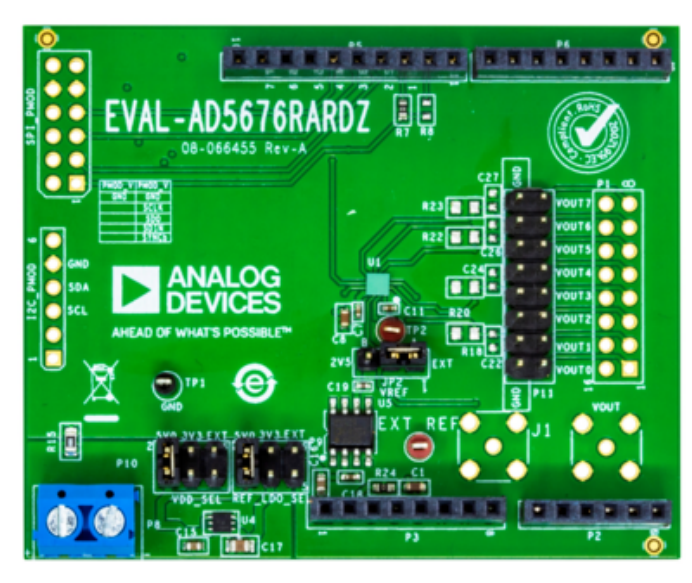

(/\_detail/resources/eval/user-guides/dac/eval-ad5676r-ardz/eval-

ad5676rardz\_board\_photograph.png?id=resources%3Aeval%3Auser-guides%3Adac%3Aeval-ad5676r-ardz)

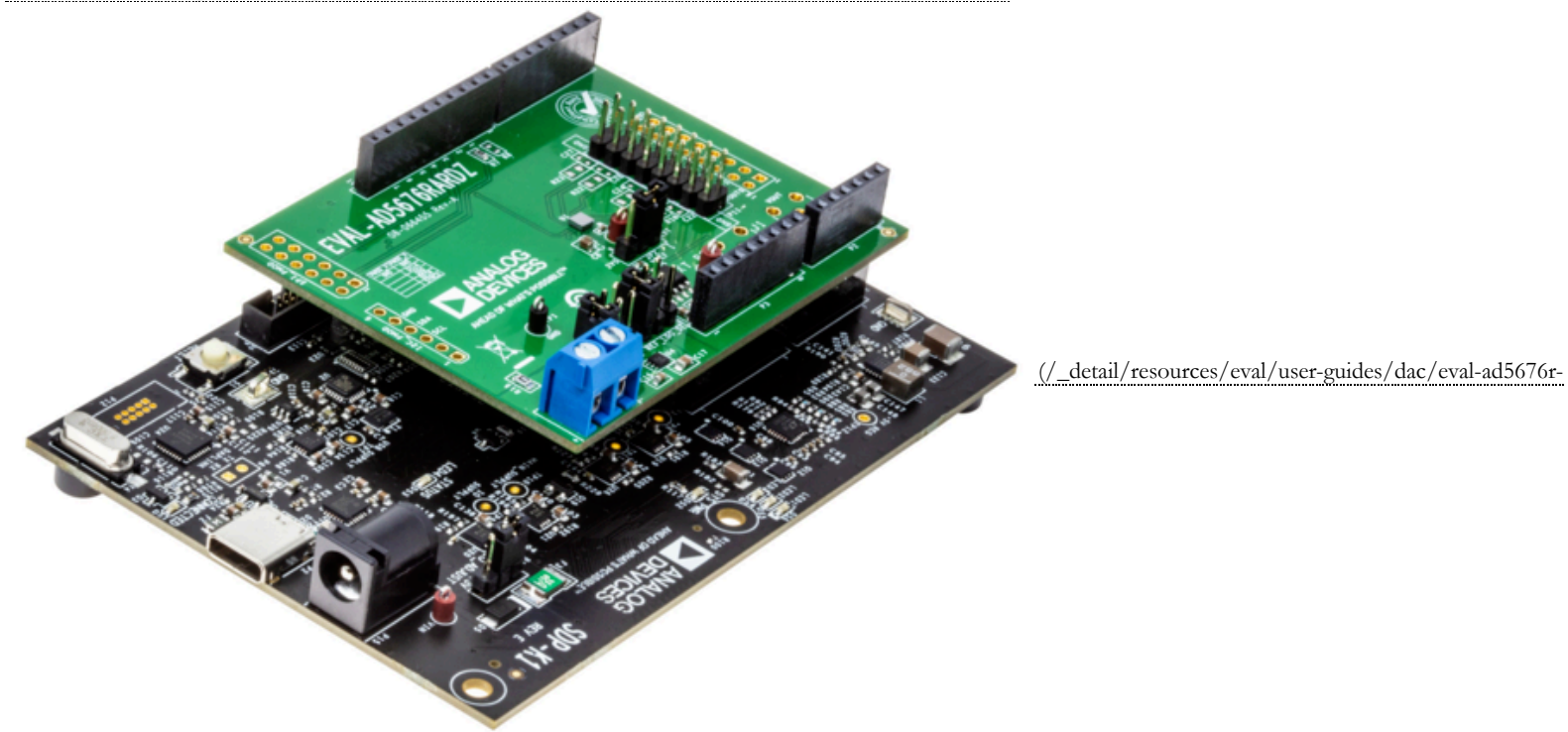

 $ardz/eval-ad5676 rardz\_kit\_board\_photograph.png?id=resources\%3A eval\%3A user-guides\%3A dac\%3A eval-ad5676 r-ardz)$ 

## **Evaluation Board Software Quick Start Procedure**

### Installing the Software

The EVAL-AD5676RARDZ uses the ACE evaluation software, which allows the evaluation and control of multiple evaluation systems.

The ACE installer installs the necessary SDP-K1 drivers and the Microsoft<sup>®</sup>. NET Framework 4 by default. The ACE software must be installed before connecting the SDP-K1 board to the <u>USB (Universal Serial Bus)</u> port of the PC to ensure that the SDP-K1 board is recognized properly. For full instructions on how to install and use this software, see the ACE [https://www.analog.com/ACE] software page on the Analog Devices website.

After the installation is finished, the EVAL-AD5676RARDZ plug-in appears when the ACE software is opened.

### **Initial Setup**

To set up the evaluation board, take the following steps:

Connect the evaluation board to the SDP-K1 board, and then connect the <u>USR (Universal Serial Bus</u>) cable between the SDP-K1 board and the PC.
 Run the ACE application. The EVAL-AD5670RARDZ plug-ins appear in the attached hardware section of the Start tab.
 Double-click the board plug-in to open the board view.
 Double-click the AD5670R chip to access the chip block diagram. This view provides a basic representation of the functionality of the board.

#### EVAL-AD5676RARDZ and SDP-K1 Board Connection

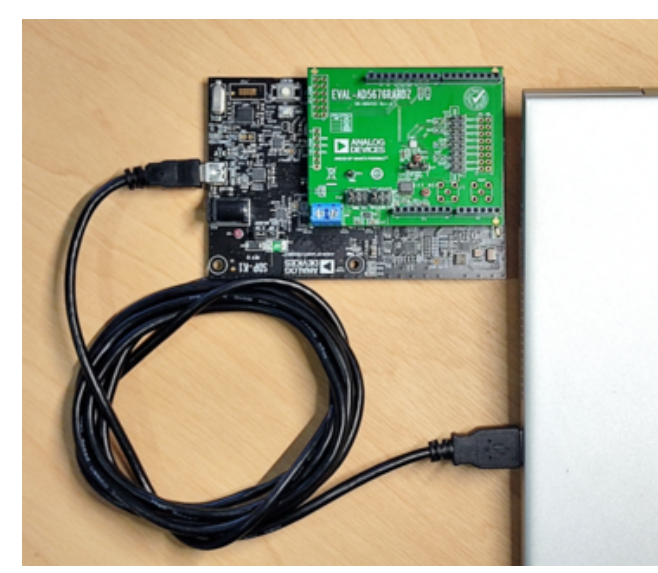

(/\_detail/resources/eval/user-guides/dac/eval-ad5676r-ardz/eval-ad5676rardz\_and\_sdp-

k1\_connection.png?id=resources%3Aeval%3Auser-guides%3Adac%3Aeval-ad5676r-ardz)

EVAL-AD5676RARDZ Plugin - Board View

| Intibled Session) - Analysis   Central   Evaluation 1.23.3005.1388   | - O X  |                                                                                                    |
|----------------------------------------------------------------------|--------|----------------------------------------------------------------------------------------------------|
| Start > System > Subsystem_1 > ExALADH/INARCE >                      | E1     |                                                                                                    |
| Start X System X Evili, 40567884402 X                                |        |                                                                                                    |
| 🥶 😋 💴                                                                |        |                                                                                                    |
| Here every Apr Design Autor Astron                                   | 5.2 D  |                                                                                                    |
|                                                                      | 2 S V  |                                                                                                    |
| EVAL-AD5676RARDZ                                                     |        |                                                                                                    |
|                                                                      |        |                                                                                                    |
|                                                                      |        |                                                                                                    |
| 809 BUT BUT BUT BUT BUT BUT BUT BUT BUT BUT                          | 0      | (/_detail/resources/eval/user-guides/dac/eval-ad5676r-ardz/plugin_board_vi                                          |
| 7.9020 X0201                                                         | 0      | กว่าสามารถสามารถสามารถสามารถสามารถสามารถสามารถสามารถสามารถสามารถสามารถสามารถสามารถสามารถสามารถสามารถสามารถสามาร<br> |
| -3X, V58 0000 -3.3X, V50 0000 -2.3X, V887 V5/4                       | 0      |                                                                                                    |
|                                                                      | 0      |                                                                                                    |
| Power Supplies                                                       |        |                                                                                                    |
|                                                                      | 9      |                                                                                                    |
|                                                                      | 0      |                                                                                                    |
|                                                                      |        |                                                                                                    |
|                                                                      |        |                                                                                                    |
| State-Unexistane, ADSRTMR_VIELDP - Defaultiview, Finished at 1940;23 | () 2 E |                                                                                                    |

id=resources%3Aeval%3Auser-guides%3Adac%3Aeval-ad5676r-ardz)

#### EVAL-AD5676RARDZ Plugin - Chip View

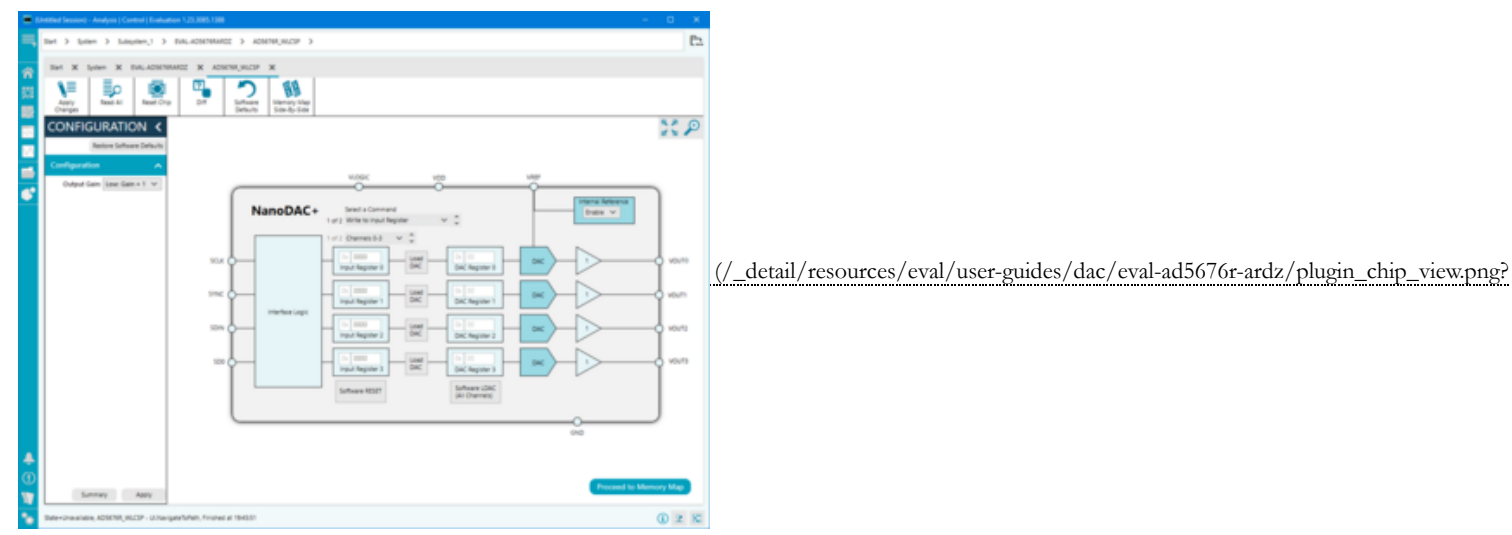

id=resources%3Aeval%3Auser-guides%3Adac%3Aeval-ad5676r-ardz)

## Functional Block Diagram and Description

The EVAL-AD5676RARDZ software is organized to appear similar to the functional block diagram shown in the AD5676R datasheet, which simplifies correlating the functions on the EVAL-AD5676RARDZ with the description in the AD5676R datasheet.

For a full description of each block, register, and its settings, see the AD5676R datasheet.

Some of the blocks and their functions are described in this section as they pertain to the evaluation board. The full-screen block diagram UI is shown below.

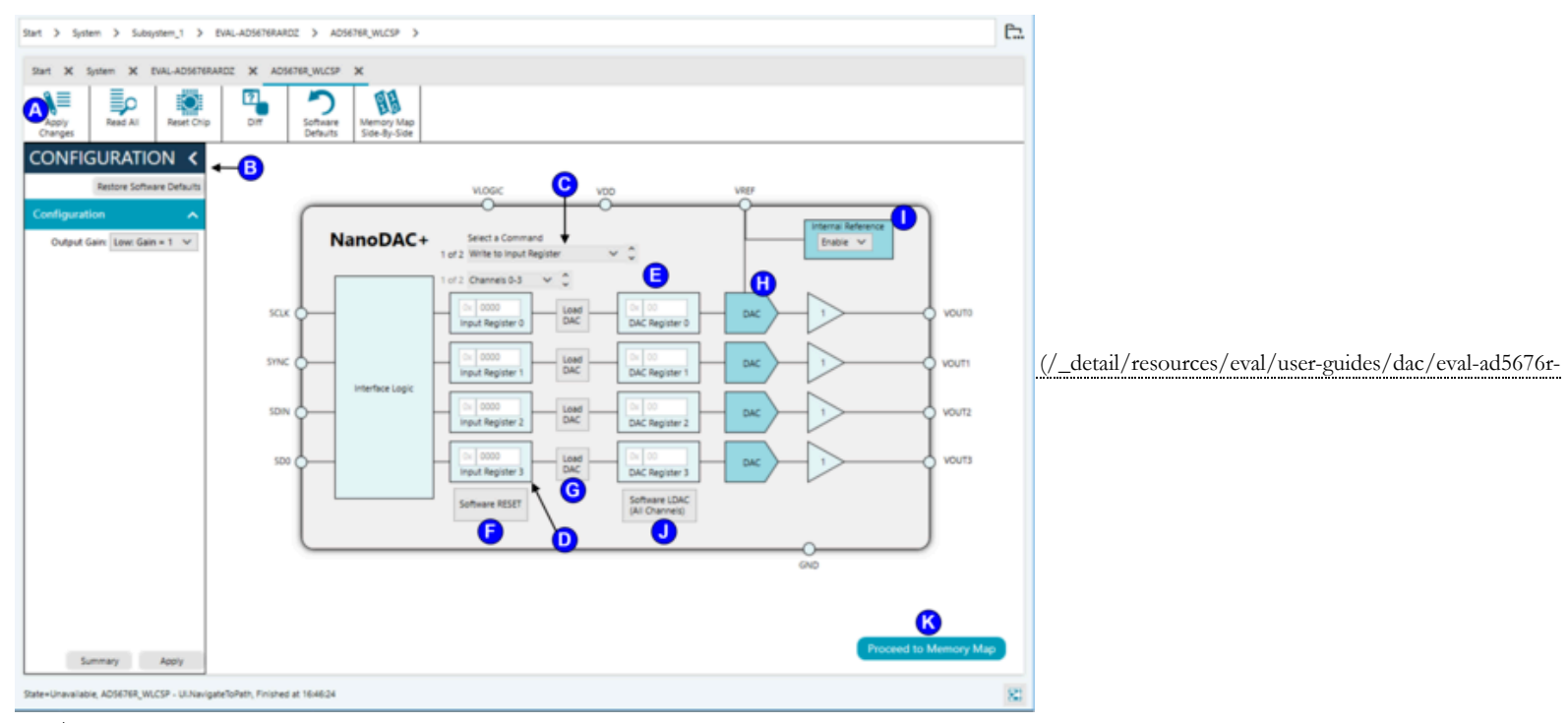

ardz/plugin\_bd\_with\_labels.png?id=resources%3Aeval%3Auser-guides%3Adac%3Aeval-ad5676r-ardz)

#### **Block Diagram Functions**

| Label | Button/Function      | Function/Description                                                                                                    |
|-------|----------------------|----------------------------------------------------------------------------------------------------|
| Α     | General Commands     | These consist of general command buttons with functions as follows.<br>Apply Changes - Applies user inputs in the text fields, such as Label D, to the device.<br>Read All - Reads the AD5676R's registers. Applicable only to select registers.<br>Reset Chip - Initiates the software reset sequence for AD5676R.<br>Diff - Shows the registers that are different on the device.<br>Software Defaults - Returns all fields to the default settings.<br>Memory Map side-by-side - Launches the Memory Map window side-by-side in the same window with the block diagram UI. |
| В     | Configuration WIndow | Used to set the configuration for the board. Select the gain setting from the <b>Output Gain</b> drop-down menu. A gain of 1 is the default. After setting up the initial configuration, click <b>Apply</b> to apply the values. These settings can be modified at any stage while evaluating the board.                                                                                                    |
| C     | Select a Command     | Contains command drop-down menus as described below.<br>Command option drop-down menu selects how the user input data in Label D is transferred to the device. The user input data can be (Option 1) written to the input registers only or (Option 2) written to the input register and the DAC register (Label E).<br>Channel group drop-down menu selects which channels are displayed in the Input Register block (Label D). (Option1) displays DAC Channel 0 to 3 while (Option 2) displays DAC Channel 4 to 7.                                                          |
| D     | Input Register       | 16-bit data word to be transferred to the device. Data word should be in hexadecimal format. Select the channel group (Label C) to write to from the drop-down menu. Click Apply Changes (Label A) to transfer this 16-bit data word to the device.                                                                                                    |
| Е     | DAC Register         | Displays the value that is currently present in the DAC register on the device. Update the DAC registers by selecting the appropriate command option or by toggling Load DAC (Label G) for specific channels or Software LDAC (Label J) for all channels.                                                                                                    |

| Label                                         | Button/Function                 | Function/Description                                                                                                    |
|-----------------------------------------------|---------------------------------|----------------------------------------------------------------------------------------------------|
| F                                             | Software RESET                  | Returns the evaluation board and software to default values.                                                                                                    |
| G                                             | Load DAC                        | Users can individually control which channel loads the values from the input registers field (Label D) to the DAC register. Click this button to initiate the software LDAC function and transfer the contents of the channel input register to the channel DAC register. |
| н                                             | DAC Config                      | DAC configuration options provide access to individual channel configuration, mainly, the power-down option, which can be set to either of the 3 states: Normal, 1kQ to GND, or Tri-state. See datasheet for more info.                                                   |
| I                                             | Internal Reference              | Configuration to Enable/Disable the on-chip reference. Note that the on-chip reference is enabled by default. Make sure to disable the on-chip reference when using an external reference source.                                                                         |
| J                                             | Software LDAC (All<br>Channels) | Loads the data word entered in the Input Registers field (Label D) to the device's DAC Register. Unlike the Load DAC (Label G), this command applies to all 8 channels of the AD5676R.                                                                                    |
| K.(kelvin (unit of temperature, not degrees)) | Memory Map                      | Launches the Memory Map window in a separate tab as the Block Diagram window. See Memory Map for more details.                                                                                                    |

### Memory Map

All registers are fully accessible from the **AD5676R Memory Map** tab as shown below. This tab allows registers to be edited at the bit level. The bits shaded in dark gray are read-only bits and cannot be accessed from the ACE software. All other bits can be toggled.

| × System           | × EVAL-AD5676RARDZ × AD56                                                                                                    | 576R_WLCSP X                                                                                                    | AD5676R                                                                                                    | WLCSP Memory M                                                                                                    | lap 🗙                                                                                                    |                                                                                                    |                                                                                                    |                                                                                                    |  |
|--------------------|----------------------------------------------------------------------------------------------------|----------------------------------------------------------------------------------------------------|----------------------------------------------------------------------------------------------------|----------------------------------------------------------------------------------------------------|----------------------------------------------------------------------------------------------------|----------------------------------------------------------------------------------------------------|----------------------------------------------------------------------------------------------------|----------------------------------------------------------------------------------------------------|--|
| pply App<br>Select | ly Read All Read Selected                                                                                                    | Reset Chip                                                                                                    | Diff                                                                                                    | Software<br>Defaults                                                                                                    | Export                                                                                                    | Chip View<br>Side-By-Side                                                                                                    | Show<br>Bitfields                                                                                                    |                                                                                                    |  |
| Registers          |                                                                                                    |                                                                                                    |                                                                                                    |                                                                                                    |                                                                                                    |                                                                                                    |                                                                                                    |                                                                                                    |  |
| Address (Hex       | Name                                                                                                    | T T Mod                                                                                                    | lified <b>T</b>                                                                                                    | Data (Hex)                                                                                                    | Data (Binary                                                                                                    | )                                                                                                    |                                                                                                    |                                                                                                    |  |
| 00000010           | DAC0_Input                                                                                                    | Int                                                                                                    |                                                                                                    | 0000                                                                                                    | 0 0 0                                                                                                    | 0 0 0                                                                                                    | 0 0 0 0                                                                                                    | 0 0 0 0 0 0                                                                                                    |  |
| 00000011           | DAC1_Input                                                                                                    | Int                                                                                                    |                                                                                                    | 0000                                                                                                    | 0 0 0                                                                                                    | 0 0 0                                                                                                    | 0 0 0 0                                                                                                    | 0 0 0 0 0 0                                                                                                    |  |
| 00000012           | DAC2_Input                                                                                                    | Int                                                                                                    |                                                                                                    | 0000                                                                                                    | 0 0 0                                                                                                    | 0 0 0                                                                                                    | 0 0 0 0                                                                                                    | 0 0 0 0 0 0                                                                                                    |  |
| 00000013           | DAC3_Input                                                                                                    | Int                                                                                                    |                                                                                                    | 0000                                                                                                    | 0 0 0                                                                                                    | 0 0 0                                                                                                    | 0 0 0 0                                                                                                    | 0 0 0 0 0 0                                                                                                    |  |
| 00000014           | DAC4_Input                                                                                                    | Int                                                                                                    |                                                                                                    | 0000                                                                                                    | 0 0 0                                                                                                    | 0 0 0                                                                                                    | 0 0 0 0                                                                                                    | 0 0 0 0 0 0                                                                                                    |  |
| 00000015           | DAC5_Input                                                                                                    | Int                                                                                                    |                                                                                                    | 0000                                                                                                    | 0 0 0                                                                                                    | 0 0 0                                                                                                    | 0 0 0 0                                                                                                    | 0 0 0 0 0 0                                                                                                    |  |
| 00000016           | DAC6_Input                                                                                                    | Int                                                                                                    |                                                                                                    | 0000                                                                                                    | 0 0 0                                                                                                    | 0 0 0                                                                                                    | 0 0 0 0                                                                                                    | 0 0 0 0 0 0                                                                                                    |  |
| 00000017           | DAC7_Input                                                                                                    | Int                                                                                                    |                                                                                                    | 0000                                                                                                    | 0 0 0                                                                                                    | 0 0 0                                                                                                    | 0 0 0 0                                                                                                    | 0 0 0 0 0 0                                                                                                    |  |
| 00000020           | Software_LDAC                                                                                                    | Int                                                                                                    |                                                                                                    | 0000                                                                                                    | 0 0 0                                                                                                    | 0 0 0                                                                                                    | 0 0 0                                                                                                    | 0 0 0 0 0 0                                                                                                    |  |
|                    | ×         System           piy         App<br>Selection           Address (Hex           00000010           00000011           00000012           00000013           00000015           00000016           00000017           00000018           00000017           00000016           00000017 | X     System     X     EVAL-AD5676RARDZ     X     AD54       pply     Apply     Read All     Read Selected     Read Selected       sters     Read All     Read Selected     Read Selected       Address (Hex     Name     Name     Name       00000010     DAC0_Input     Name     Name       00000011     DAC1_Input     Name     Name       00000012     DAC2_Input     Name     Name       00000013     DAC3_Input     Name     Name       00000014     DAC4_Input     Name     Name       00000015     DAC5_Input     Name     Name       00000016     DAC6_Input     Name     Name       00000017     DAC6_Input     Name     Name | X         System         X         EVAL-AD5676RARDZ         X         AD5676R_WLCSP         X           pply<br>nges         Apply<br>Selected         Read All         Read Selected         Reset Chip         Reset Chip | X         System         X         EVAL-AD5676RARDZ         X         AD5676R_WLCSP         X         AD5676R           pipy<br>nges         Appipy<br>Selected         Read All         Read Selected         Reset Chip         Diff           Address (Hex         Name         Y         Y         Modified         Y           00000010         DAC0_Input         Inb         Inb         Inb           00000011         DAC1_Input         Inb         Inb         Inb           00000012         DAC2_Input         Inb         Inb         Inb           00000013         DAC3_Input         Inb         Inb         Inb           00000014         DAC4_Input         Inb         Inb         Inb           00000015         DAC5_Input         Inb         Inb         Inb           00000017         DAC6_Input         Inb         Inb         Inb           00000017         DAC6_Input         Inb         Inb         Inb | X       System       X       EVAL-AD5676RARDZ       X       AD5676R_WLCSP       X       AD5676R_WLCSP       Modified       Nume       Nume         pipy<br>nges       Apply<br>Selected       Read All       Read Selected       Rest Chip       Diff       Software<br>Defaults         Address (Hex       Name       Y       Y       Modified       Y       Data (Hex)         00000010       DAC0_Input       Intio       0000       0000       0000         00000012       DAC2_Input       Intio       0000       0000         00000013       DAC3_Input       Intio       0000         00000014       DAC4_Input       Intio       0000         00000015       DAC5_Input       Intio       0000         00000017       DAC6_Input       Intio       0000         00000017       DAC6_Input       Intio       0000         00000017       DAC6_Input       Intio       0000 | X         System         X         EVAL-AD5676RARDZ         X         AD5676R_WLCSP         X         AD5676R_WLCSP Memory Map         X           pily<br>nges         Apply<br>Selected         Read All         Image: Read All         Image: Rea | X         System         X         EVAL-AD5676RARDZ         X         AD5676R_WLCSP         X         AD5676R_WLCSP         X         X         AD5676R_WLCSP         X         X         AD5676R_WLCSP         X         X         AD5676R_WLCSP         X         X         AD5676R_WLCSP         X         X         AD5676R_WLCSP         X         X         AD5676R_WLCSP         X         X         AD5676R_WLCSP         X         X         AD5676R_WLCSP         X         X         AD5676R_WLCSP         X         X         AD5676R_WLCSP         X         X <th< th=""><th>X         System         X         EVAL-AD5676RARDZ         X         AD5676R_WLCSP         X         AD5676R_WLCSP Memory Map         X           Image: spipe spipe s</th></th<> | X         System         X         EVAL-AD5676RARDZ         X         AD5676R_WLCSP         X         AD5676R_WLCSP Memory Map         X           Image: spipe spipe s |  |

(/\_detail/resources/eval/user-guides/dac/eval-ad5676r-ardz/plugin\_memory\_map.png?id=resources%3Aeval%3Auser-guides%3Adac%3Aeval-ad5676r-ardz)

All changes made in the memory map tab correspond to the block diagram. For example, if the internal register bit is enabled, it displays as enabled on the block diagram. Any bits or registers that are shown in bold in the memory map tab are modified values that have not been transferred to the evaluation board. Click **Apply Changes** to transfer the data to the evaluation board.

| Start   | X System X          | EVAL-AD5676RAR | RDZ X AD5     | 676R_WLCSP | X AD5676R_V        | VLCSP Memory M       | lap 🗙        |           |                           |                   |       |       |     |     |   |
|---------|---------------------|----------------|---------------|------------|--------------------|----------------------|--------------|-----------|---------------------------|-------------------|-------|-------|-----|-----|---|
| Appl    | y Apply<br>Selected | Read All       | Read Selected | Reset Chip | Diff               | Software<br>Defaults | Export       | Import    | Chip View<br>Side-By-Side | Show<br>Bitfields |       |       |     |     |   |
| Registe | irs                 |                |               |            |                    |                      |              |           |                           |                   |       |       |     |     |   |
| 2       |                     |                |               |            |                    |                      |              |           |                           |                   |       |       |     |     |   |
|         | Address (Hex)       | Name           |               | ٣          | Register Map       | Side Effects         | T Modified T | Data (Hex | ) Data (Bin               | ary)              |       |       |     |     |   |
| +       | 00000010            | DAC0_Input     |               |            | Internal_Register  | rs 🗌                 | $\checkmark$ | 8000      | 1 0                       | 0 0 0             | 0 0 0 | 0 0 0 | 0 0 | 0 0 | 0 |
| +       | 00000011            | DAC1_Input     |               |            | Internal_Register  | rs 🗌                 | $\checkmark$ | 8000      | 1 0                       | 0 0 0             | 0 0 0 | 0 0 0 | 0 0 | 0 0 | 0 |
| +       | 00000012            | DAC2_Input     |               |            | Internal_Register  | rs 🗌                 | $\checkmark$ | 8000      | 1 0                       | 0 0 0             | 0 0 0 | 0 0 0 | 0 0 | 0 0 | 0 |
| +       | 00000013            | DAC3_Input     |               |            | Internal_Register  | rs 🗌                 | $\checkmark$ | 8000      | 1 0                       | 0 0 0             | 0 0 0 | 0 0 0 | 0 0 | 0 0 | 0 |
| +       | 00000014            | DAC4_Input     |               |            | Internal_Registers |                      |              | 0000      | 0 0                       | 0 0 0             | 0 0 0 | 0 0 0 | 0 0 | 0 0 | 0 |
| +       | 00000015            | DAC5_Input     |               |            | Internal_Registers |                      |              | 0000      | 0 0                       | 0 0 0             | 0 0 0 | 0 0 0 | 0 0 | 0 0 | 0 |

(/\_detail/resources/eval/user-guides/dac/eval-ad5676r-ardz/plugin\_memory\_map\_unsaved.png?id=resources%3Aeval%3Auser-guides%3Adac%3Aeval-ad5676r-ardz)

## **Evaluation Board Hardware**

### **Power Supplies**

The EVAL-AD5676RARDZ provides an onboard 3.3 <u>V (volt)</u> regulator powered through the <u>USB (Universal Serial Bus)</u> supply for the AD5676R main supply. If a different supply is required or if the evaluation board is controlled through the PMOD connector, an external supply must be provided by the external supply voltage (P8) connector. See the below table for more details.

An onboard 2.5V reference (ADR4525) is also provided. Every supply is decoupled to the ground with 10 µF tantalum and 0.1 µF ceramic capacitors.

#### PowerSupply Connectors

| Connector Label | External Voltage Supplies Description                           |
|-----------------|-----------------------------------------------------------------|
| P8, Pin 1       | External analog power supply from 2.7 V (volt) to 5.5 V (volt). |
| P8, Pin 2       | Analog ground.                                                  |
| EXT_REF         | External voltage reference.                                     |

### Link Options

Several link options are incorporated on the EVAL-AD5676RARDZ and must be set for the required operating conditions before using the board. The functions of these link options are described in the table below.

#### Link Functions

| Link Name    | Description                                                                                                    |
|--------------|----------------------------------------------------------------------------------------------------|
| VDD_SEL, P10 | This link selects the analog voltage source for the AD5676R. There are three options, as follows:<br><b>5V0</b> - 5V supply from the SDP-K1 or the PMOD connectors.<br><b>3V3</b> - 3.3V supply from onboard LDO powered by the 5V0 supply.<br><b>EXT</b> - 2.7V to 5.5V supply from an external source connected to P8. |

| Link Name   | Description                                                                                                    |
|-------------|----------------------------------------------------------------------------------------------------|
| REF_LDO_SEL | This link selects the analog voltage source for the onboard 2.5V reference <u>ADM7160 [https://www.analog.com/ADM7160]</u> . There are three options, as follows:<br><b>5V0</b> - 5V supply from the SDP-K1 or the PMOD connectors.<br><b>3V3</b> - 3.3V supply from onboard LDO powered by the 5V0 supply.<br><b>EXT</b> - 2.7V to 5.5V supply from an external source connected to P8. |
| REF, JP2    | This link selects the external voltage source for the AD5676R. There are two options, as follows:<br><b>2V5</b> - 2.5V supply from the onboard reference <u>ADM7160 [https://www.analog.com/ADM7160]</u> .<br><b>EXT</b> - External supply coming from EXT_REF connector.                                                                                                    |
| P1          | This link connects the corresponding DAC output channel to the SMB connector.                                                                                                    |

### **On-Board Connectors**

| Ref | Connector Label                        | Function                                                                                             |
|-----|----------------------------------------|----------------------------------------------------------------------------------------------------|
| А   | P8                                     | External analog power supply from 2.7 V (volt) to 5.5 V (volt).                                      |
| В   | TP1 (GND)                              | Analog ground Testpoint.                                                                             |
| С   | EXT_REF, J1                            | External voltage reference input port.                                                               |
| D   | P2, P3, P5, P6                         | Connector for SDP-K1 using standard Arduino form factor.                                             |
| Е   | SPI (Serial Peripheral Interface)_PMOD | External SPI (Serial Peripheral Interface) input using the PMOD standard pin configuration.          |
| F   | 12C (Inter-Integrated Circuit)_PMOD    | External <u>12C</u> (Inter-Integrated Circuit) input using the PMOD standard pin configuration.      |
| G   | P11                                    | DAC outputs from $\underline{V}$ (volt) <sub>OUT</sub> 0 to $\underline{V}$ (volt) <sub>OUT</sub> 7. |

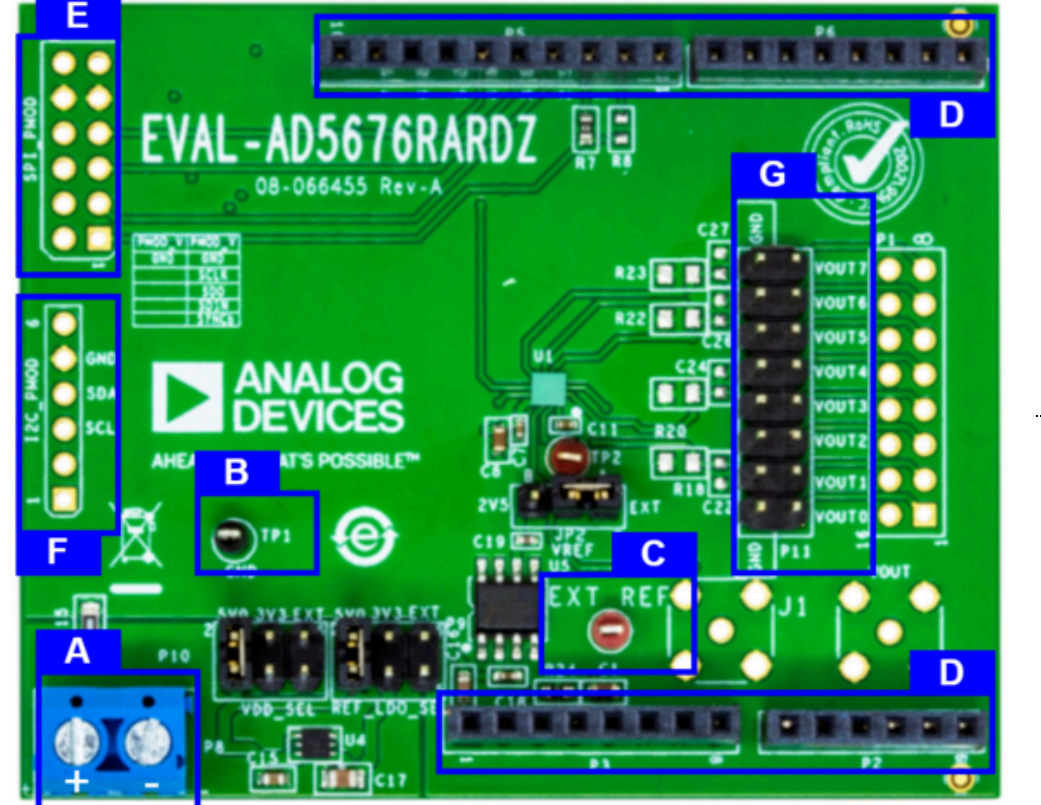

(/\_detail/resources/eval/user-guides/dac/eval-ad5676r-

 $ardz/eval-ad5676 rardz\_connectors.png?id=resources\%3 A eval\%3 A user-guides\%3 A dac\%3 A eval-ad5676 r-ardz)$ 

## Schematic, Layout, Bill of Materials & Board Photos

- eval-ad5676rardz\_schematic.pdf (/\_media/resources/eval/user-guides/dac/eval-ad5676r-ardz/eval-ad5676rardz\_schematic.pdf)
- eval-ad5676rardz\_layout.pdf (/\_media/resources/eval/user-guides/dac/eval-ad5676r-ardz/eval-ad5676rardz\_layout.pdf)
- eval-ad5676rardz\_bom.xlsx (/\_media/resources/eval/user-guides/dac/eval-ad5676r-ardz/eval-ad5676rardz\_bom.xlsx)
- eval-ad5676rardz\_board\_photograph.png (/\_media/resources/eval/user-guides/dac/eval-ad5676r-ardz/eval-ad5676rardz\_board\_photograph.png)
   scale d5676rardz\_board\_photograph.png (/\_media/resources/eval/user-guides/dac/eval-ad5676r-ardz/eval-ad5676rardz\_board\_photograph.png)
- eval-ad5676rardz\_board\_photograph\_bottom.png (/\_media/resources/eval/userguides/dac/eval-ad5676rardz/eval-ad5676rardz\_board\_photograph\_bottom.png)
   milad5676rardz\_board\_photograph\_bottom.png
   milad5676rardz\_board\_photograph\_bottom.png
- eval-ad5676rardz\_kit\_board\_photograph.png (/\_media/resources/eval/user-guides/dac/eval-ad5676r-ardz/eval-ad5676rardz\_kit\_board\_photograph.png)
   eval-ad5676rardz\_kit\_board\_photograph\_top.png (/\_media/resources/eval/user-guides/dac/eval-ad5676rardz/eval-ad5676rardz\_kit\_board\_photograph\_top.png)

End of Document

resources/eval/user-guides/dac/eval-ad5676r-ardz.txt · Last modified: 14 Dec 2021 08:19 by Ian Vincent Andal [https://cz.analog.com/members/iandal]

 Legal and Risk
 Accessibility
 Privacy Policy
 Privacy Settings
 Cookie Settings
 沪ICP备
 ©2024

 (https://www.analog.com/en/who-(https://www.analog.com/en/who-(https://www.analog.com/en/who-(https://www.analog.com/en/who-(https://www.analog.com/en/who-(https://www.analog.com/en/who-(https://www.analog.com/en/who-09046653
 Privacy Settings
 Cookie Settings
 沪ICP备
 ©2024

11/29/24, 10:27 AM

EVAL-AD5676RARDZ Evaluation Board User Guide [Analog Devices Wiki]

| we-are/legal-and-risk-<br>oversight.html) | we-are/legal-and-risk-<br>oversight/accessibility- | we-are/legal-and-risk-<br>oversight/data-privacy/privacy- | settings.html) | we-are/legal-and-risk-<br>oversight/data-privacy/cookie- | <u>号-1</u> | Devices,<br>Inc. All |
|-------------------------------------------|----------------------------------------------------|-----------------------------------------------------------|----------------|----------------------------------------------------------|------------|----------------------|
|                                           | statement.html)                                    | policy.html)                                              |                | notice.html)                                             |            | Rights<br>Reserved   |